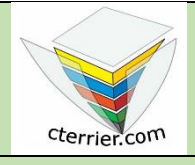

# Photoshop

Séquence 1 Travail 1 guidé

#### Gérer les documents, paramétrer le texte

Compétences : savoir créer, sauvegarder, ouvrir et imprimer une image et savoir mettre en forme un texte. Méthodologie : travail guidé dans la description des procédures. Prérequis : aucun Support : aucun Durée : 30 minutes

## Contexte

Vous allez créer un fond d'écran dont la taille sera de 1920 x 1080 pixels/pouce pour une organisation qui se nomme **Infoskate**. Il contiendra, dans un premier temps, uniquement du texte. La résolution de l'image sera de 200 pixels/pouce et en couleur RVB.

### Travail à faire

1. Créez dans votre espace personnel un dossier que vous nommerez Initiation Photoshop.

#### 2. Ouvrez Photoshop.

- 3. Créez un nouveau document avec les caractéristiques suivantes :
  - Nom : Infoskate
  - Taille : 1920 par 1080 pixels ;
  - Résolution : 200 dpi (Pixels/pouce) ;
  - Mode couleur : RVB ;
  - Arrière-plan : Blanc.
- 4. Désactivez les fenêtres : calques, historique et couleurs.
- 5. Activez les fenêtres : calques, historique et couleurs.
- 6. Peignez le fond en bleu.
- 7. Saisissez et mettez en forme le texte. (police Gill Sans MT, nom en gras (Bold) de 30 pt, le reste du texte en caractère normal (Regular) de 24 pt).
- 8. Courbez le texte en arc de 60°.
- 9. Ajoutez une texture et ombrez le texte.

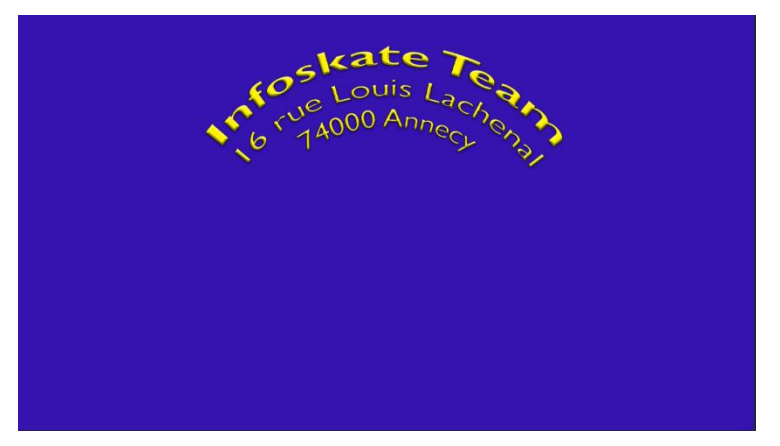

10. Sauvegardez le document dans votre espace personnel sous le nom **Infoskate** au format psd (format par défaut).